# **RG10 Series** Wireless Remote Controller

# TABLE OF CONTENTS

| HANDLING THE REMOTE CONTROLLER | 2 |
|--------------------------------|---|
| FUNCTION BUTTONS               | 3 |
| REMOTE CONTROLLERS             | 4 |
| SERVICE INQUIRY CODES          | 6 |

# INTRODUCTION

This service manual provides the necessary information to use the service functions on the **RG10** series wireless remote controller. Use the **TABLE OF CONTENTS** to locate a desired topic.

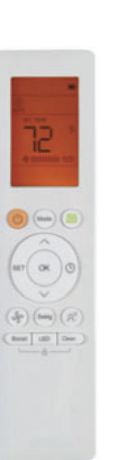

# Fig. 1 — RG10A(B2S)/BGEFU1

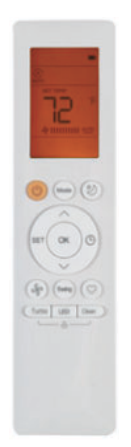

## Fig. 2 — RG10B(B1)/BGEFU1

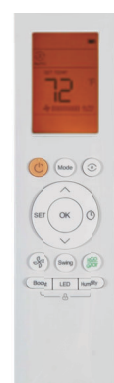

# Fig. 3 - RG10L(2HS)/BGEFU1

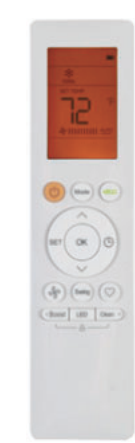

# Fig. 4 — RG10A5(B1)/BGCEFU1

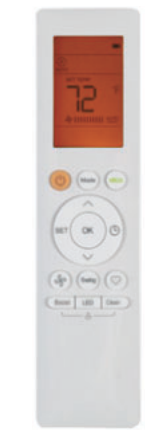

#### Fig. 5 — RG10A4(B1)/BGEFU1

NOTE: Remote part number can be found on the back of the wireless remote.

TYPE: RG10\*\*\*\*\*\*\*\*

# HANDLING THE REMOTE CONTROLLER

## **Remote Controller Location**

Keep the remote controller within a distance where its signals can reach the indoor unit's receiver (not to exceed 26 ft. (8m)).

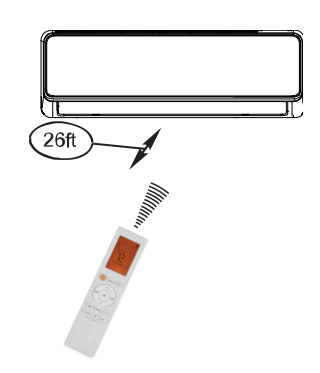

Fig. 6 — Remote Controller Location

# **CAUTION**

The air conditioner will not operate if curtains, doors or other materials block the signals from the remote controller to the indoor unit. Prevent any liquid from falling on or into the remote controller. Do not expose the remote controller to direct sunlight or heat.

If the infrared signal receiver on the indoor unit is exposed to direct sunlight, the air conditioner may not function as designed. Use curtains to prevent sunlight from shining directly on the air conditioner.

If other electrical appliances respond to the remote controller, either move the appliances or consult your local dealer.

# **Replacing Batteries**

The remote controller uses two alkaline dry batteries (AAA).

- 1. Slide the battery compartment cover off, according to the arrow direction, then replace the old batteries with new batteries.
- 2. Insert the new batteries. Ensure the batteries are installed correctly, based on their (+) and (-) polarities.
- 3. Slide the battery compartment cover back into position.

#### NOTES:

- Do not mix old and new batteries or batteries of different types.
- Do not leave the batteries in the remote controller if the remote is not going to be used for 2 or 3 months.
- Dispose old batteries in the appropriate recycle bins.

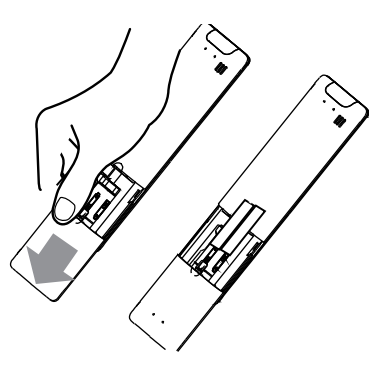

Fig. 7 — Remove the back cover

# **Remote Controller Specification**

#### Table 1 — Parts List

| MODELS                 | RG10L(2HS)/BGEFU1<br>RG10A(B2S)/BGEFU1<br>RG10B(B1)/BGEFU1<br>RG10A5(B1)/BGCEFU1<br>RG10A4(B1)/BGEFU1 |  |
|------------------------|----------------------------------------------------------------------------------------------------|--|
| Rated Voltage          | 3.0V (dry batteries AAA)                                                                              |  |
| Signal Receiving Range | 26 ft. (8m)                                                                                           |  |
| Environment            | 23°F (-5°C) ~ 140°F (60°C)                                                                            |  |

# **FUNCTION BUTTONS**

Before you use your new system, familiarize yourself with the remote controller. The following is a brief introduction of the remote controller.

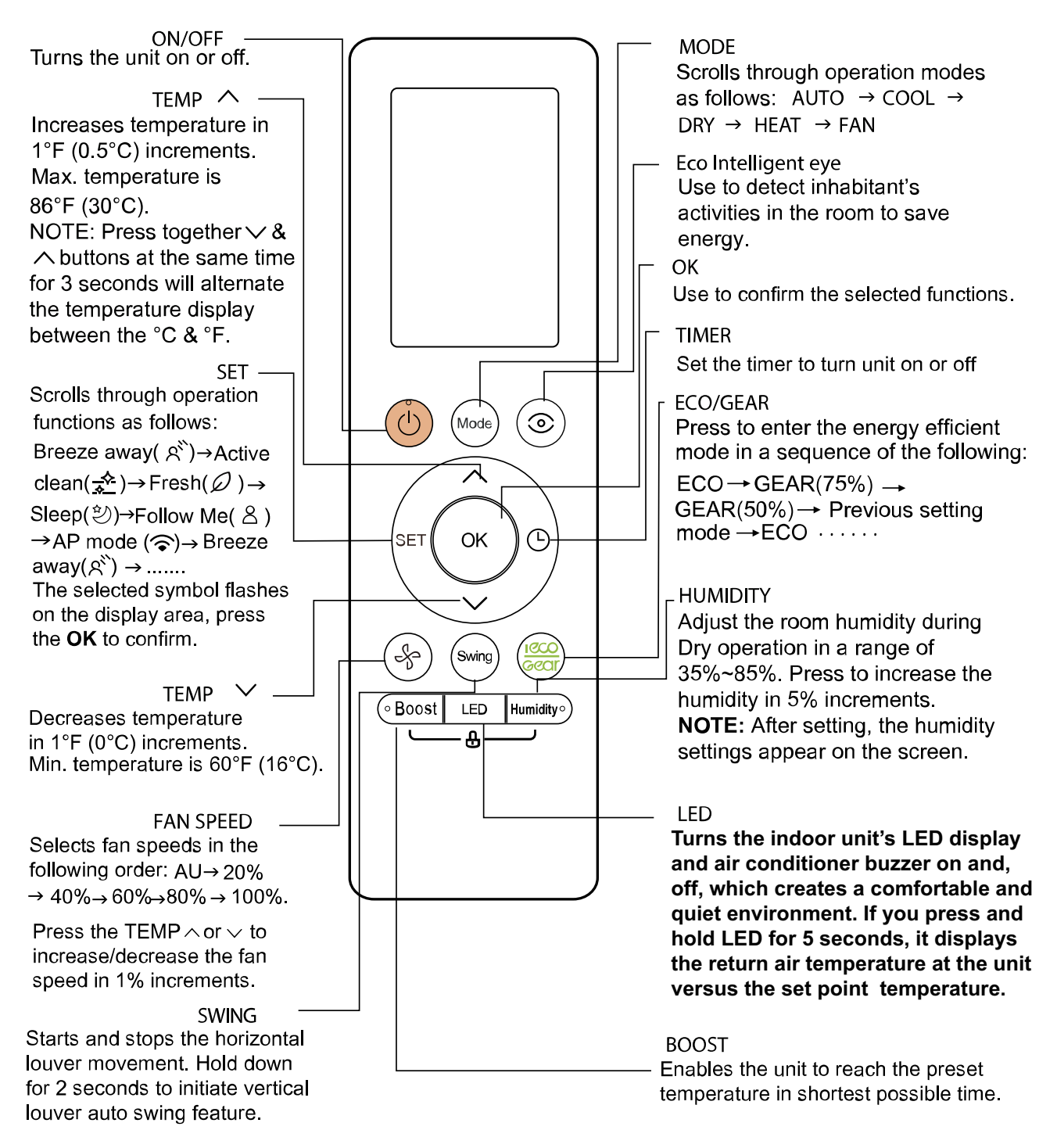

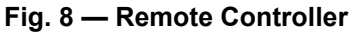

NOTE: To alternate between °C and °F, buttons must be pressed gently, otherwise the remote will not recognize the command.

# **REMOTE CONTROLLERS**

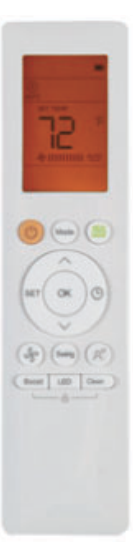

# Fig. 9 — RG10A(B2S)/BGEFU1

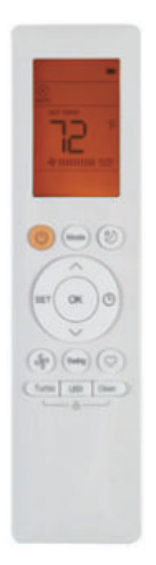

Fig. 10 — RG10B(B1)/BGEFU1

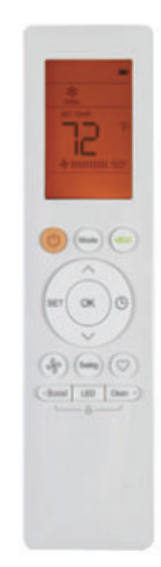

## Fig. 11 - RG10A5(B1)/BGCEFU1

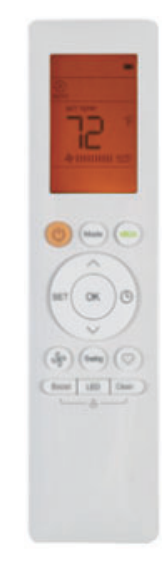

Fig. 12 — RG10A4(B1)/BGEFU1

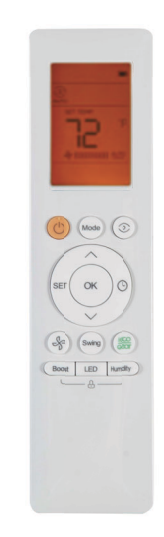

Fig. 13 — RG10L(2HS)/BGEFU1

4

# Accessing the INQUIRY Mode

# **CAUTION**

Read and understand the function changes you wish to make in advance. Neither the indoor unit nor the remote control displays the new level of any of the changes made while in the **INQUIRY** mode. Be sure to document the changes you've made to the system's programming using the **INQUIRY** mode. Once you complete the changes and exit the **INQUIRY** mode, if additional changes are made to the programming, the system will not show the new previously set level(s).

For example, when you first access **CODE 22**, **Heating Temperature Compensation**, the remote control display defaults to **0**. If you change it to **-2**, then save and exit out of the **INQUIRY** mode, the next time someone goes back in and accesses **CODE 22**, the remote's display will not display **-2**. Instead it will show **0** because that's the default. If you are unsure of the previous changes, due to a lack of documentation, you could press the **DOWN** symbol to the maximum change range of **-6**, then press the **UP** symbol until you are back to **0**, and make the new adjustments accordingly. Be sure to document the changes when you are done.

- Simultaneously press ON/OFF in and FAN SPEED in for 8 seconds.
   a. The remote is now in the INQUIRY mode.
  - b. The remote control remains in the **INQUIRY** mode for 1 minute if no other button is pressed.
  - c. While in the **INQUIRY** Mode, the remote display cancels all icons except **AUTO**, **COOL**, **DRY**, **HEAT** and **Battery Strength**.
  - d. The remote control digital display defaults to **0** upon entering the **INQUIRY** mode.
  - e. In the **INQUIRY** mode, each digital code (from 0 to 30) is accessed by pressing the **UP** or **DOWN** arrows .
  - f. The INQUIRY information appears on the high wall indoor unit display in approximately 1 second after accessing the digital code. Press OK to send as well.
  - g. In the **INQUIRY** mode, all other buttons and operations are invalid except for **UP**, **DOWN** and **OK** or the operation to exit the **INQUIRY** mode.

## **Remote Controller Service Mode Functions**

Note: While in the INQUIRY mode, refer to the following instructions to enter SERVICE mode for the applicable codes.

Below is a list of INQUIRY modes and serviceable functions.

- a. Before using the remote's service functions, turn **OFF** the indoor unit with the remote.
- b. Turn **OFF** the power to the outdoor unit for 2 minutes. Turn the power back **ON**.
- c. Remove the batteries from the remote and wait for the remote screen to clear. Within 30 seconds of replacing the batteries, use UP or DOWN to scroll through the INQUIRY modes.
- d. To enter the **SERVICE** mode for an applicable **INQUIRY** mode, press **ON/OFF** for 2 seconds.
- e. After SERVICE adjustments have been made, press ON/OFF for 2 seconds to exit the SERVICE mode and return to the INQUIRY mode.
- f. Once operations in the INQUIRY mode are complete, press ON/OFF and FAN SPEED for 2 seconds to exit. All buttons on the remote controller are disabled for 60 seconds
- g. To ensure changes are locked, power down the outdoor unit for three (3) minutes after all the service mode changes are made.

# SERVICE INQUIRY CODES

# Table 1 —Service and Inquiry Codes (Sheet 1 of 3)

| CODE | INQUIRY |                                        | SERVICE/               | FOR SERVICE,<br>PRESS ON/OFF FOR 2 SECONDS TO:                                                                                                    | SELECTION GUIDE/NOTES                                                                                                    |
|------|---------|----------------------------------------|------------------------|----------------------------------------------------------------------------------------------------|----------------------------------------------------------------------------------------------------|
| 0    |         | Error Code Check                       | SERVICE AND<br>INQUIRY | Review error memory function. Displays "Ch".<br>Press <b>OK</b> to send the query error code<br>memory.                                                                                                    |                                                                                                    |
| 1    | T1      | Indoor Ambient<br>Temperature          | SERVICE AND<br>INQUIRY | Change the power off memory selection. This<br>feature determines whether the unit memorizes<br>the set conditions prior to a power failure.<br>Displays "Ch". Press OK to return the current<br>setting. Press UP or DOWN to cycle through<br>settings 1 and 0.                                       | 0. Memory settings are off<br>1. Memory settings are on                                                                                                    |
| 2    | T2      | Indoor Coil<br>Temperature             | SERVICE AND<br>INQUIRY | Change the option to control the indoor fan<br>operation after reaching the set temperature.<br>Displays " <b>Ch</b> ". Press <b>OK</b> to return the current<br>setting. Press <b>UP</b> or <b>DOWN</b> to cycle through<br>settings 1 through 11. Next, press <b>OK</b> to<br>confirm the selection. | <ol> <li>Stop the fan</li> <li>Minimum fan speed</li> <li>Set speed</li> <li>intermittent fan-off 4 minutes/on 1 min</li> <li>Terminate after run time of 10 mins</li> <li>Terminate after run time of 15 mins</li> <li>Terminate after run time of 20 mins</li> <li>Terminate after run time of 30 mins</li> <li>Terminate after run time of 40 mins</li> <li>Terminate after run time of 50 mins</li> <li>Terminate after run time of 60 mins</li> </ol> |
| 3    | Т3      | Outdoor Coil<br>Temperature            | SERVICE AND<br>INQUIRY | Change the option to control the <b>COOLING</b> and <b>HEATING</b> modes available for use on the unit.<br>Press <b>UP</b> or <b>DOWN</b> to cycle through the settings <b>CH</b> , <b>HH</b> , <b>CC</b> or <b>nU</b> . Press <b>OK</b> to confirm.                                                   | CH - COOLING and HEATING: AUTO,<br>COOLING, DRY, HEATING and FAN<br>modes available<br>HH - HEATING Only: HEATING and FAN<br>modes available<br>CC - COOLING without AUTO: COOLING,<br>DRY and FAN modes available<br>nU - COOLING and HEATING without<br>AUTO: COOLING, DRY, HEATING and<br>FAN modes available                                                                                                    |
| 4    | T4      | Outdoor Ambient<br>Temperature         | SERVICE AND<br>INQUIRY | Change the selection of the lowest set<br>temperature.<br>NOTE: Temperature range is 60°F ~ 75°F<br>(16°C ~ 24°C).<br>Press UP or DOWN to select temperature<br>setting. Press OK to confirm.                                                                                                    |                                                                                                    |
| 5    | TP (T5) | Compressor<br>Discharge<br>Temperature | SERVICE AND<br>INQUIRY | Change the selection of the highest set<br>temperature.<br>NOTE: Temperature range is 77°F ~ 86°F<br>(25°C ~ 30°C).<br>Press UP or DOWN to select the temperature<br>setting. Press OK to confirm.                                                                                                    |                                                                                                    |
| 6    | FT      | Compressor<br>target frequency         | INQUIRY ONLY           |                                                                                                    |                                                                                                    |
| 7    | Fr      | Compressor run<br>frequency            | INQUIRY ONLY           |                                                                                                    |                                                                                                    |
| 8    | dL      | Unit amperage                          | SERVICE AND<br>INQUIRY | Change the static pressure selection.<br>Displays "Ch". Press OK to return the current<br>setting. Press UP or DOWN to cycle through<br>settings 0 through 4 or AF (constant air volume<br>test). Press OK to confirm.                                                                                 | Only available on ducted/40MBAA units.<br>Refer to the ducted/40MBAA installation<br>manuals for Fan performances at varying<br>static pressures for airflow settings.                                                                                                    |
| 9    | Uo      | Unit voltage                           | INQUIRY ONLY           |                                                                                                    |                                                                                                    |
| 10   | Sn      | Capacity test<br>(special usage)       | INQUIRY ONLY           |                                                                                                    |                                                                                                    |
| 11   |         | Not available                          | INQUIRY ONLY           |                                                                                                    |                                                                                                    |

#### (Sheet 2 of 3)

| CODE | INQUIRY |                                                | SERVICE/               | FOR SERVICE,<br>PRESS ON/OFE FOR 2 SECONDS TO:                                                                                                    | SELECTION GUIDE/NOTES                                                                                                    |
|------|---------|------------------------------------------------|------------------------|----------------------------------------------------------------------------------------------------|----------------------------------------------------------------------------------------------------|
|      |         | DEGORATION                                     | Intection              | Change the heating frequency lower limit                                                                                                    |                                                                                                    |
| 12   | Pr      | Indoor fan speed                               | SERVICE AND<br>INQUIRY | Displays "Ch". Press OK to return the current<br>heating minimum frequency limit selection<br>code. Press UP and DOWN to select the<br>minimum heating frequency limit value. Press<br>OK to confirm.                                             |                                                                                                    |
|      |         |                                                |                        | Change the maximum operating frequency of                                                                                                    |                                                                                                    |
| 13   | Lr      | Electronic<br>Expansion Valve<br>(EEV) opening | SERVICE AND<br>INQUIRY | Displays " <b>Ch</b> ". Press <b>OK</b> to return the current<br>operating frequency code of the T4 Cooling<br>Only intervals. Press <b>UP</b> or <b>DOWN</b> to select the<br>limit value and then press <b>OK</b> .                             |                                                                                                    |
| 14   | ir      | Indoor fan speed                               | INQUIRY ONLY           |                                                                                                    | Multiple the display number by 8 to<br>calculate the actual RPM                                                                                                    |
| 15   | HU      | Relative Humidity                              | INQUIRY ONLY           |                                                                                                    | Available in INQUIRY mode for the high tier/new mid tier units that have an RH sensor.                                                                                               |
| 16   | TT      | Setpoint<br>compensation<br>temperature        | INQUIRY ONLY           |                                                                                                    |                                                                                                    |
| 17   | dT      | Dust<br>concentration<br>(not used)            | INQUIRY ONLY           |                                                                                                    |                                                                                                    |
| 18   | WIFI    | Wi-Fi signal<br>strength                       | INQUIRY ONLY           |                                                                                                    | The value is measured in <b>dBm</b> . The display values are 0, 1, 2, 3 and 4 (4 is the highest and 0 is the lowest)                                                                 |
|      |         |                                                |                        | Change the cooling frequency upper limit                                                                                                    |                                                                                                    |
| 19   |         | Not available                                  | SERVICE ONLY           | Displays "Ch". Press OK to return the current<br>frequency limit. Press UP or DOWN to select<br>the preferred frequency upper limit value (in<br>Hz). Press OK to confirm.                                                                        | For example, the unit may be factory set to<br>fluctuate between 40 and 84 Hz. If set to<br>50, the unit will now be limited to operating<br>between 40 and 50 Hz.                   |
| 20   | οТ      | Indoor fan target<br>frequency                 | SERVICE AND<br>INQUIRY | selection in Hz.<br>Displays " <b>Ch</b> "; press <b>OK</b> to return the current<br>frequency limit. Press <b>UP</b> or <b>DOWN</b> to select<br>the preferred frequency upper limit value (in<br>Hz). Press <b>OK</b> to confirm.               | For example, the unit may be factory set to<br>fluctuate between 40 and 84 Hz. If set to<br>50, the unit is limited to operating between<br>40 and 50 Hz.                            |
|      |         |                                                |                        | Change the cooling temperature compensation value.                                                                                                    |                                                                                                    |
| 21   |         | Cooling<br>Temperature<br>Compensation         | SERVICE ONLY           | Displays "Ch". Press OK to return the current<br>temperature compensation value code. Press<br>UP or DOWN to select the cooling temperature<br>difference compensation value.<br>Press OK to confirm.                                             | This setting is used to adjust for<br>temperature differences due to the height<br>of the unit install. The offset value can be<br>set at a range of $-6^{\circ}$ to $+6^{\circ}$ .  |
|      |         |                                                |                        | Change the heating temperature compensation value                                                                                                    |                                                                                                    |
| 22   |         | Heating<br>Temperature<br>Compensation         | SERVICE ONLY           | Displays "Ch". Press OK to return the current<br>temperature compensation value code. Press<br>UP or DOWN to select the heating temperature<br>difference compensation value.<br>Press OK to confirm.                                             | This setting is used to adjust for<br>temperature differences due to the height<br>of unit installation. The offset value can be<br>set at a range of $-6^{\circ}$ to $+6^{\circ}$ . |
| 23   |         | Maximum Cooling<br>Fan Speed                   | SERVICE ONLY           | Change the maximum cooling fan speed setting<br>as it relates to RPM.<br>Displays "Ch". Press OK to return the current<br>maximum cooling fan speed setting. Press UP<br>or DOWN to select the maximum cooling fan<br>speed. Press OK to confirm. | For example, the unit may be factory set to<br>fluctuate between 300 and 1000 RPM. If<br>set to 800, the unit is limited to operating<br>between 300 and 800 RPM.                    |

(Sheet 3 of 3)

| CODE | INQUIRY                          | SERVICE/     | FOR SERVICE,                                                                                                    |                                                                                                    |
|------|----------------------------------|--------------|----------------------------------------------------------------------------------------------------|----------------------------------------------------------------------------------------------------|
| CODE | DESCRIPTION                      | INQUIRY      | PRESS ON/OFF FOR 2 SECONDS TO:                                                                                                    | SELECTION GUIDE/NOTES                                                                                                    |
| 24   | <br>Minimum Cooling<br>Fan Speed | SERVICE ONLY | Change the minimum cooling fan speed setting<br>as it relates to RPM.<br>NOTE: Changing this setting is not<br>recommended as it may trigger unit<br>protection protocols.<br>Displays "Ch". Press OK to return the current<br>minimum cooling fan speed setting. Press UP<br>or DOWN to select the minimum cooling fan<br>speed. Press OK to confirm. | For example, the unit may be factory set to<br>fluctuate between 300 and 1000 RPM. If<br>set to 500, the unit is limited to operating<br>between 500 and 1000 RPM.         |
| 25   | <br>Maximum Heating<br>Fan Speed | SERVICE ONLY | Change the maximum heating fan speed<br>setting as it relates to RPM.<br>Displays "Ch". Press OK to return the current<br>maximum heating fan speed setting. Press UP<br>or DOWN to select the maximum heating fan<br>speed. Press OK to confirm.                                                                                                    | For example, the unit may be factory set to<br>fluctuate between 300 and 1000 RPM. If<br>set to 800, the unit will now be limited to<br>operating between 300 and 800 RPM. |
| 26   | <br>Minimum Heating<br>Fan Speed | SERVICE ONLY | Change the minimum heating fan speed setting<br>as it relates to RPM.<br>Note: Changing this setting is not<br>recommended as it may trigger unit<br>protection protocols.<br>Displays "Ch". Press OK to return the current<br>minimum heating fan speed setting. Press UP<br>or DOWN to select the minimum heating fan<br>speed. Press OK to confirm. | For example, the unit may be factory set to<br>fluctuate between 300 and 1000 RPM. If<br>set to 500, the unit is limited to operating<br>between 500 and 1000 RPM.         |
| 27   | <br>Not available                |              |                                                                                                    |                                                                                                    |
| 28   | <br>Not available                |              |                                                                                                    |                                                                                                    |
| 29   | <br>Not available                |              |                                                                                                    |                                                                                                    |
| 30   | <br>Not available                |              |                                                                                                    |                                                                                                    |